# **PCMD** tutorial

#### Home

Plant comparative metabolome database (PCMD) is a comprehensive multi-level comparison database encompassing intra- and cross-species metabolic profiling in 530 plants. The predicted metabolites provided in PCMD are mainly based on the Genome Scale Metabolism Model (GEM), which has been proven to be effective in predicting the presence of metabolites in organisms based on the genome (Mendoza, Olivier, Molenaar,&Teusink, 2019). PCMD contains 213,264 metabolites, 8,384 enzymes, 8,678 reactions, 30,669 experimentally-supported metabolites, 33,397 literature references. Moreover, PCMD also provides a range of user-friendly online tools, such as Species-comparison, Metabolites-enrichment, and ID conversion. The Species-comparison tool allows users to compare the specificity and commonness of metabolites between two different groups of plants at multiple taxonomic levels. The Metabolites-enrichment tool enables users to analyze the enrichment of metabolites. The ID conversion tool allows for efficient conversion of metabolite IDs across multiple published metabolomics databases.

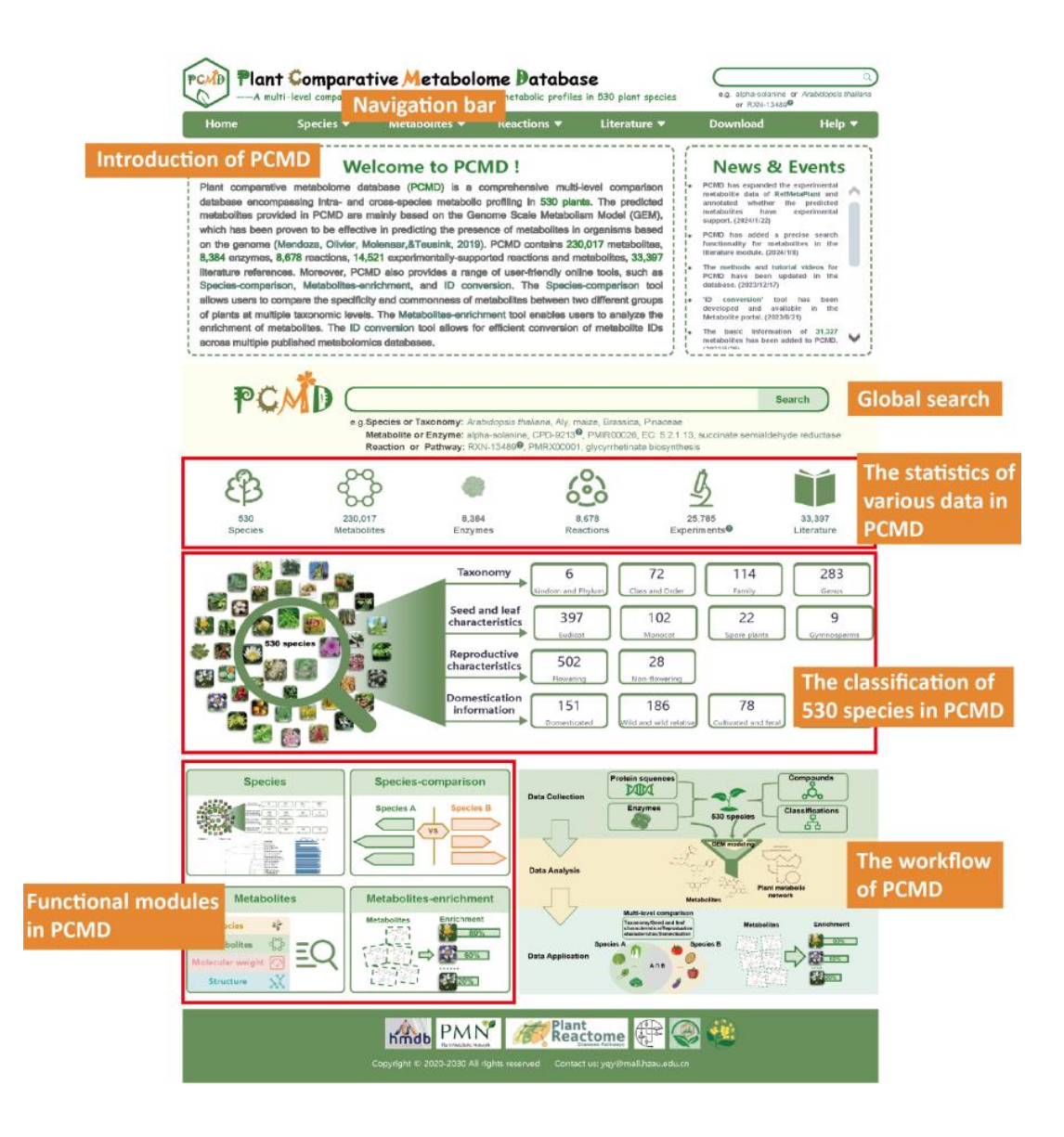

## **Search species**

The "Search species" module provides metabolite information of 530 species in PCMD. In this page, users can enter scientific name, abbreviation, or common name of the interested species to get the related information. For example, if users enter 'Arabidopsis thaliana' in box 1, results in boxes 2 to 15 will be obtained.

| Search species |                                          |  |
|----------------|------------------------------------------|--|
|                | Input species                            |  |
|                | e.g. Arabidopsis thaliana or Aly or rice |  |
|                | Submit Reset                             |  |

Firstly, box 2 provides an overview of the entered species, including information such as the number and ranking of metabolites, the number of predicted metabolites supported by experiments and metabolites experimentally measured, the top 10 plants with the closest and farthest metabolite similarity in PCMD, the top 5 enriched metabolite categories, the top 10 enriched metabolites, the pairs of predicted protein-metabolites, related literature, and the metabolic network. User can get a table of the genes associated with metabolites in the entered species (box 3) by clicking on the number of predicted protein-metabolite pairs. Clicking the "Go" button obtain the metabolic network of the entered species (box 4).

| Arabidops                                                                       | sis thaliana                                                                                                    |                |                                                                                                |
|---------------------------------------------------------------------------------|----------------------------------------------------------------------------------------------------|----------------|------------------------------------------------------------------------------------------------|
| Number of<br>metabolites                                                        | 4416 (Ranking 146 in 530 species)                                                                                                    |                |                                                                                                |
| Number of predicted<br>metabolites<br>supported by<br>experiments               | 78                                                                                                    |                |                                                                                                |
| Number of<br>metabolites<br>experimentally<br>measured                          | 818                                                                                                    |                |                                                                                                |
| Comparison of<br>metabolite                                                     | The top 10 plants with the closest metabolite similarity (Jaccard similarity coefficient):                                                                                                    | Scientific     | Arabidopsis thaliana                                                                           |
| similarities between<br>Arabidopsis thaliana<br>and other plants <sup>9</sup> : | 1. Brassica rapa (0.97022)<br>2. Brassica carinata (0.96723)<br>3. Arabidoosis Ivrata (0.93425)                                                                                                    | Common<br>name | mouse-ear cress;thale-cress                                                                    |
|                                                                                 | 4. Raphanus sativus (0.93338)<br>5. Eutrema salsugineum (0.93180)<br>6. Nicrothlaspi erraticum (0.92888)                                                                                                    | Class          | Eukaryota;Viridiplantae;Strepto<br>phyta;Magnoliopsida;Brassical<br>s;Brassicaceae;Arabidopsis |
|                                                                                 | 7. Descurainia sophioides (0.92787)<br>8. Cansalla mihalla (0.02603)                                                                                                    | Taxonomy       | Eudicot                                                                                        |
|                                                                                 | 9. Brassica oleracea (0.92323)                                                                                                    | Characteristic | Flowering                                                                                      |
|                                                                                 | 10. Cardamine hirsuta (0.92249)                                                                                                    | Demestication  | Wild                                                                                           |
|                                                                                 | <ol> <li>Passiflora edulis (0.29079)</li> <li>Nelumbo nucifera (0.30383)</li> <li>Anthoceros agrestis (0.56859)</li> <li>Chondrus crispus (0.58863)</li> <li>Cyanidioschyzon merolae (0.60406)</li> <li>Dorocceras hygrometricum (0.60803)</li> <li>Ostreococcus lucimarinus (0.81818)</li> </ol>                                                                                                    |                |                                                                                                |
| The most enriched<br>metabolite category                                        | Top 5: (P-value <sup>®</sup> )<br>1. Other (5.55e-16)<br>2. plant hormone (2.48e-11)<br>3. ribonucleic acid (3.31e-9)<br>4. glycoconjugate (3.25e-6)<br>5. aliphatic aldoxime (5.05e-8)                                                                                                    |                |                                                                                                |
| The most enriched<br>metabolite                                                 | Top 10: (P-value®)           1. 3'-Keto-3'-deoxy-AMP (0.00586)           2. N-acetylpuromycin (0.00586)           3. 3'-amino-3'-deoxyAMP (0.00586)           4. puromycin (0.00586)           5. Histidyltryptophyldiketopiperazine (0.0245)           6. Roquefortine D (0.0246)           7. Dehydrohistidyltryptophyldiketopiperazine (0.0245)           8. Roquefortine C (0.0245)           9. (2S)-3-sulfolactate (0.0264)           10. 24-epi-campesterol (0.0321) |                |                                                                                                |
| Pairs of predicted<br>protein-metabolites                                       | 39933                                                                                                    |                |                                                                                                |
| Number of literature                                                            | 1104                                                                                                    |                |                                                                                                |

| arch: |        |        |        |           |             | Downlo                |
|-------|--------|--------|--------|-----------|-------------|-----------------------|
| Chr   | Start  | End    | Strand | Gene name | Protein id  | Number of metabolites |
| Chr1  | 31170  | 33153  | ~      | AT1G01050 | AT1G01050.1 | 4                     |
| Chr1  | 47485  | 49286  | 8      | AT1G01090 | AT1G01090.1 | 11                    |
| Chr1  | 57269  | 59167  | -      | AT1G01120 | AT1G01120.1 | 12                    |
| Chr1  | 83045  | 84864  | -      | AT1G01190 | AT1G01190.1 | 27                    |
| Chr1  | 91376  | 95651  | +      | AT1G01220 | AT1G01220.1 | 5                     |
| hr1   | 112263 | 113947 | +      | AT1G01280 | AT1G01280.1 | 28                    |
| Chr1  | 114286 | 115549 | +      | AT1G01290 | AT1G01290.1 | 3                     |
| Chr1  | 148120 | 149806 |        | AT1G01390 | AT1G01390.1 | 22                    |
| Chr1  | 154492 | 156011 | 2      | AT1G01420 | AT1G01420.1 | 22                    |
| Chr1  | 168723 | 171165 | +      | AT1G01460 | AT1G01460.1 | 6                     |

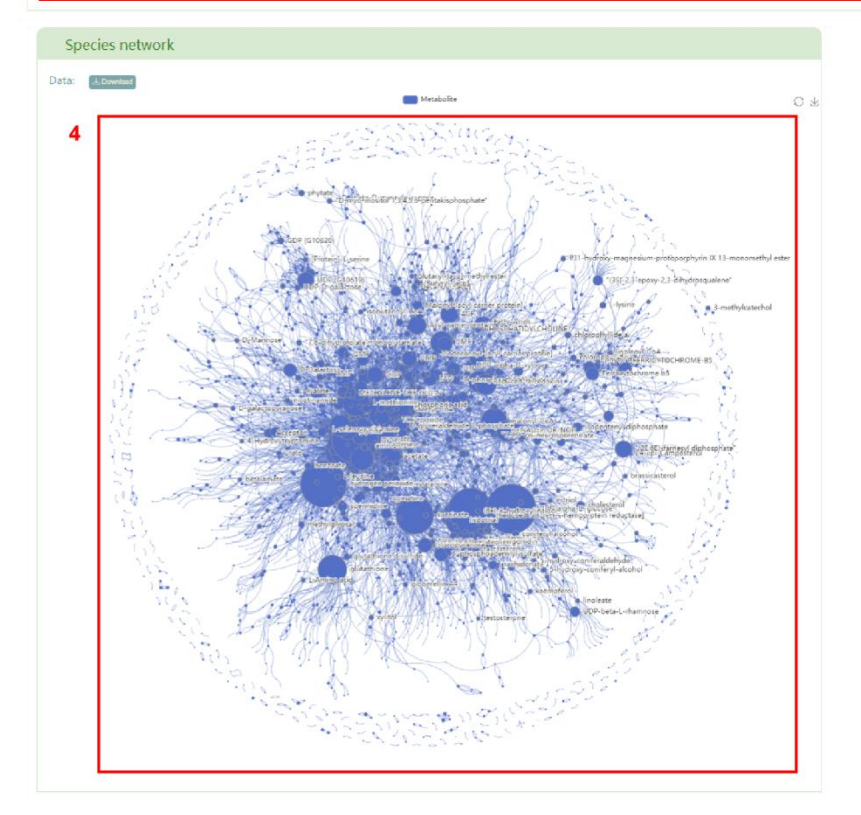

Secondly, users will obtain a basic information table of metabolites in the entered species (box 5) and a bar chart of metabolite classification (box 6). By clicking the metabolite ID, users can access the corresponding metabolite page in PCMD (box 7) and gather detailed information on the metabolite (box 8), accessed by clicking the metabolite name. Additionally, users can click on the reaction to access the related details page (box 9) for that specific reaction. Furthermore, users can access the basic information table of predicted metabolites supported by experiments (box 10) and metabolites experimentally measured (box 11) in the entered species. Sources of

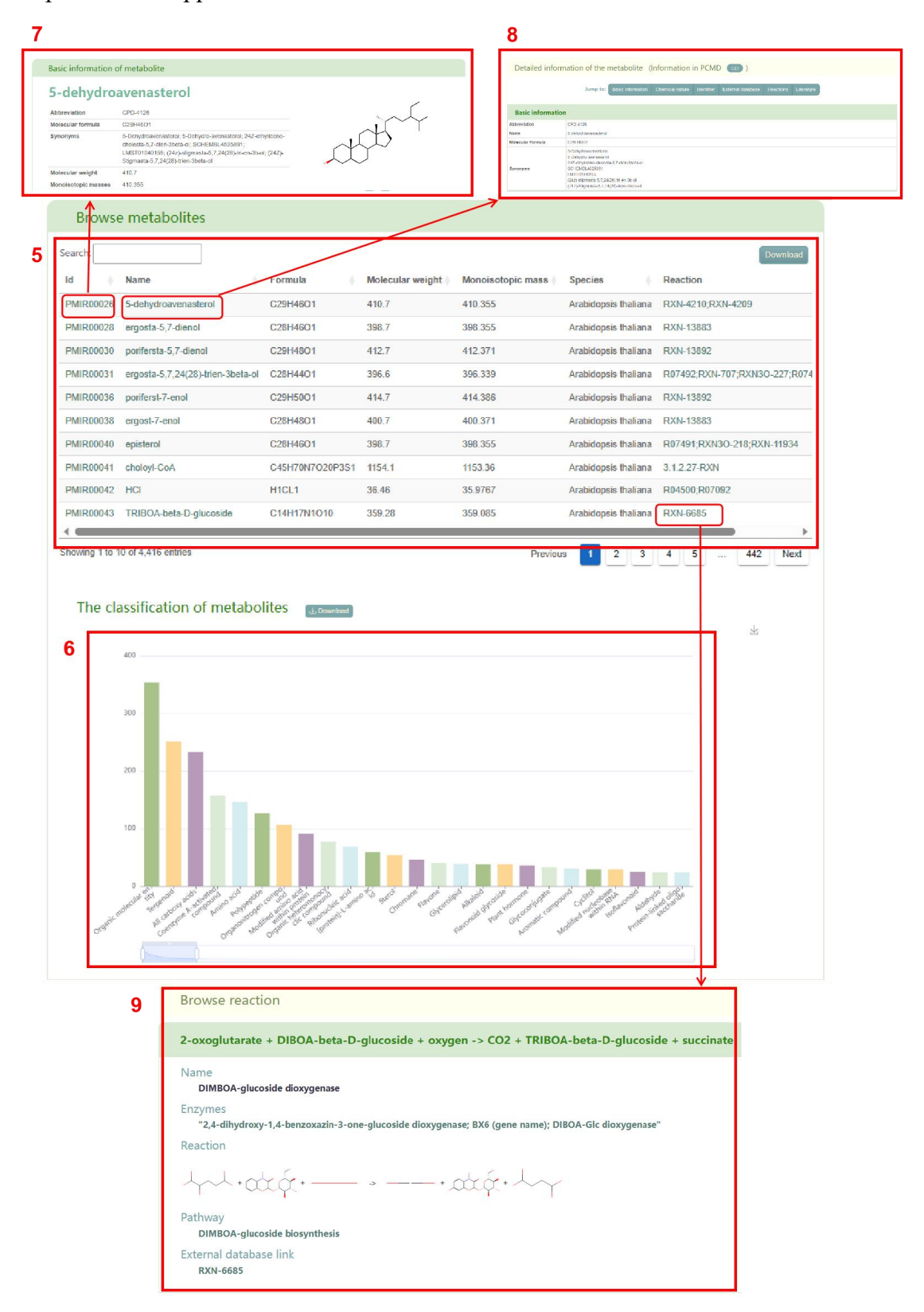

experimental support for the metabolites are also shown in the table.

| Search:   |                                                             |            |                  |                   | Down                        |
|-----------|-------------------------------------------------------------|------------|------------------|-------------------|-----------------------------|
| ld 🕴      | Name                                                        | Formula    | Molecular weight | Monoisotopic mass | Reactions                   |
| PMIR00262 | L-xylo-hex-3-ulono-1,4-lactone                              | C6H8O6     | 176.1200         | 176.0321          | RXN-8784                    |
| PMIR00271 | 3,4-dihydroxy-2-methyl-4-farnesyl-3H-quinolin-1-ium-1-olate | C25H35N1O3 | 397.5000         | 397.2617          | R11148                      |
| PMIR00412 | L-phenylalanine                                             | C9H11N1O2  | 165.1900         | 165.0790          | CARBOXYCYCLOHEXADIENYL      |
| PMIR00445 | kaempferol-3-O-rutinoside                                   | C27H30O15  | 594.5000         | 594.1585          | R12046                      |
| PMIR00713 | 3-O-beta-D-glucosyl-daphnetin                               | C15H16O9   | 340.2800         | 340.0794          | RXN-13452                   |
| PMIR00851 | pheophorbide a                                              | C35H34N4O5 | 590.7000         | 590.2529          | 3.1.1.82-RXN;RXN-17252;RXN- |
| PMIR00861 | 10,16-dihydroxypalmitate                                    | C16H31O4   | 287.4100         | 287.2222          | R09460                      |
| PMIR01748 | 1-18:3-2-16:3-monogalactosyldiacylglycerol                  | C43H70O10  | 747.0000         | 746.4969          | RXN-8301                    |
| PMIR01907 | 13(S)-HOT                                                   | C18H29O3   | 293.4000         | 293.2117          | RXN-13945                   |
| PMIR02469 | FeruloyIputrescine                                          | C14H20N2O3 | 264.3202         | 264.1474          | R09257                      |

| Search:                        |                      |         |                  |                   | Downloa                                          |
|--------------------------------|----------------------|---------|------------------|-------------------|--------------------------------------------------|
| Name                           | PCMD                 | Formula | Molecular weight | Souece of support | Other database                                   |
| Choline                        | PMIR08774            | C5H13NO | 104.1700         | Mid000001         | KEGG:C00114<br>CAS:62-49-7                       |
| (E)-1-butenesulfenate          | PMIR17949            | C4H8OS  | 104.1700         | Mid000002         | PubChem:87828817                                 |
| o-Cresol                       | PMIR11575; PMIR27040 | C7H8O   | 108.1400         | Mid000003         | KEGG:C01542<br>PubChem:335<br>KNApSAcK:C0003087  |
| 4-Vinylcyclohexene             | PMIR39348            | C8H12   | 108.1800         | Mid000004         | KEGG:C19310                                      |
| 4-Hydroxyaniline               | PMIR12137; PMIR34385 | C6H7NO  | 109.1300         | Mid000005         | KEGG:C02372<br>PubChem:3                         |
| Cyclohexyl isocyanide          | PMIR04739; PMIR13644 | C7H11N  | 109.1700         | Mid000006         | KEGG:C11520<br>PubChem:79129                     |
| Cytosine                       | PMIR25803            | C4H5N3O | 111.1000         | Mid000007         | KEGG:C00380<br>CAS:71-30-7                       |
| epsilon-Caprolactam            | PMIR12575; PMIR35826 | C6H11NO | 113.1600         | Mid000008         | KEGG:C06593<br>PubChem:7768<br>KNApSAcK:C0000031 |
| Proline                        |                      | C5H9NO2 | 115.1300         | Mid000009         | 1                                                |
| Indole                         | PMIR25513            | C8H7N   | 117.1500         | Mid000010         | KEGG:C00463<br>KNApSAcK:C000014                  |
| Showing 1 to 10 of 816 entries |                      |         | Previous 1       | 2 3 4             | 5 82 Nev                                         |

#### Browse metabolites experimentally measured

Next, a visualization is provided that compares the metabolite similarity between the entered species and other plants. The result primarily display the top 10 plants with the highest and lowest metabolite similarities in PCMD (box 12).

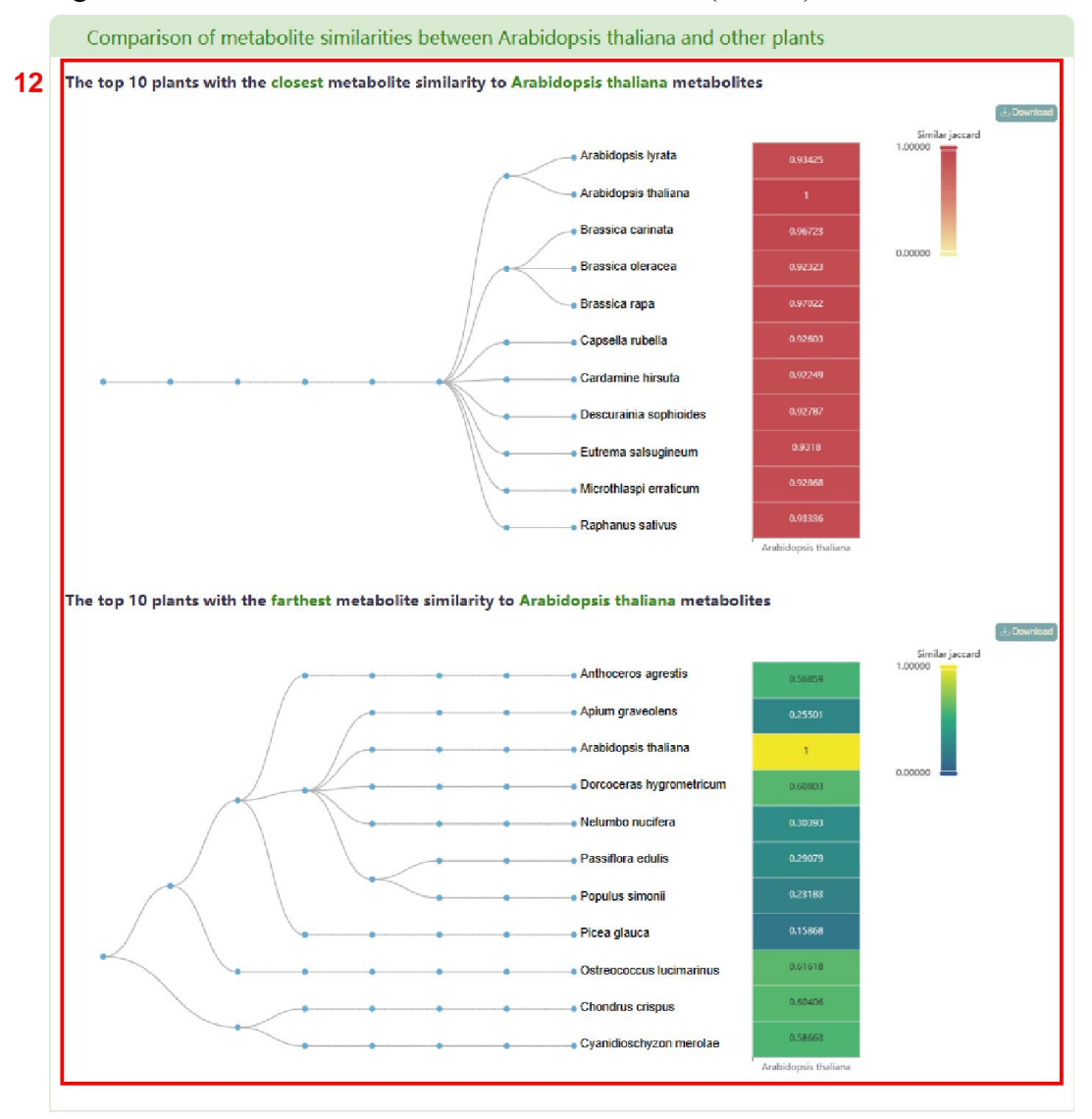

In addition, users can obtain the enrichment of metabolite categories in the entered species (box 13) and view the metabolites belonging to a specific category, such as 'plant hormone' (box 14). Finally, users can access a list of literature related to their search in box 15.

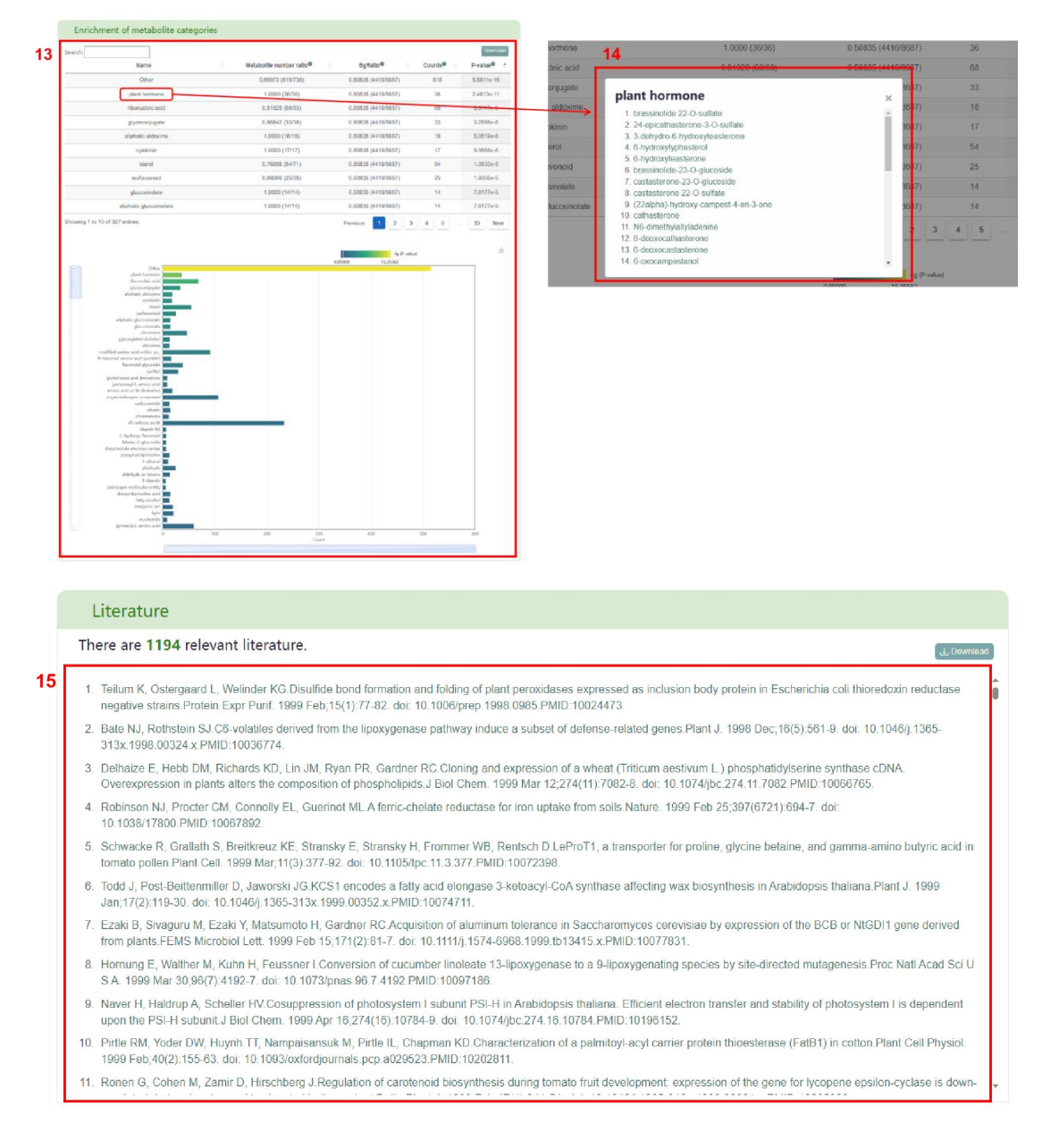

#### **Species-comparison**

The "Species-comparison" module allows users to compare metabolite differences between plants. To begin, users can select whether to enter species by stratification (box 1). If users choose "Yes", PCMD offers three classification types: Class, Taxonomy, and Characteristic (box 2). Users can select plants according to family by choosing "Class", monocotyledonous, wild or domesticated types by selecting "Taxonomy", and flowering and non-flowering classifications by selecting "Characteristic". Users can enter two different groups of species based on the corresponding classification criteria (box 3). Alternatively, if users choose "No" in the stratification, they can freely enter or upload two different groups of species, provided the species are among the 530 species in PCMD (box 4). After entering the species, users click the "Submit" button to obtain the related information.

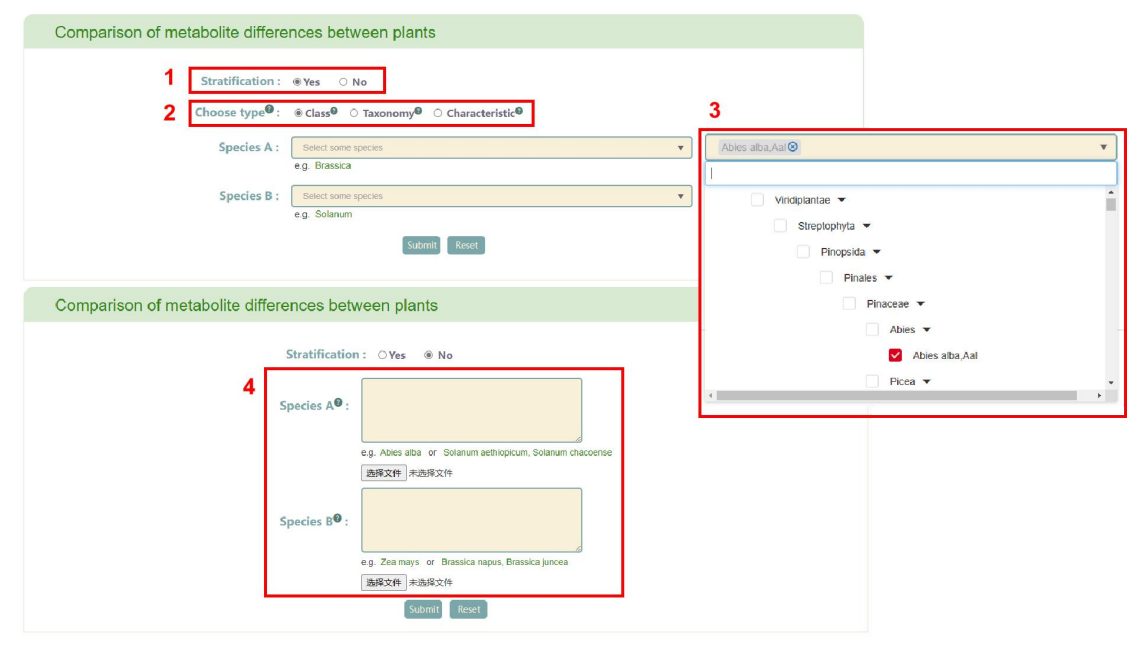

The first page of results displays the distribution of metabolite difference between group A and group B (box 5). Subsequently, the enrichment table of common or specific metabolites in group A and group B is displayed (box 6). Clicking the "Pathway" button enables users to obtain a list of pathways (box 7). If users click on the pathway name, the corresponding pathway page in the MetaCyc database will be retrieved. Users can also view the enrichment of common or specific metabolites in group B. Moving the mouse over the bubble in the bubble diagram allow users to view the corresponding metabolite information (box 8). Clicking on the metabolite name in the table or the bubble in the bubble diagram provides access the reaction related to the metabolite (box 9).

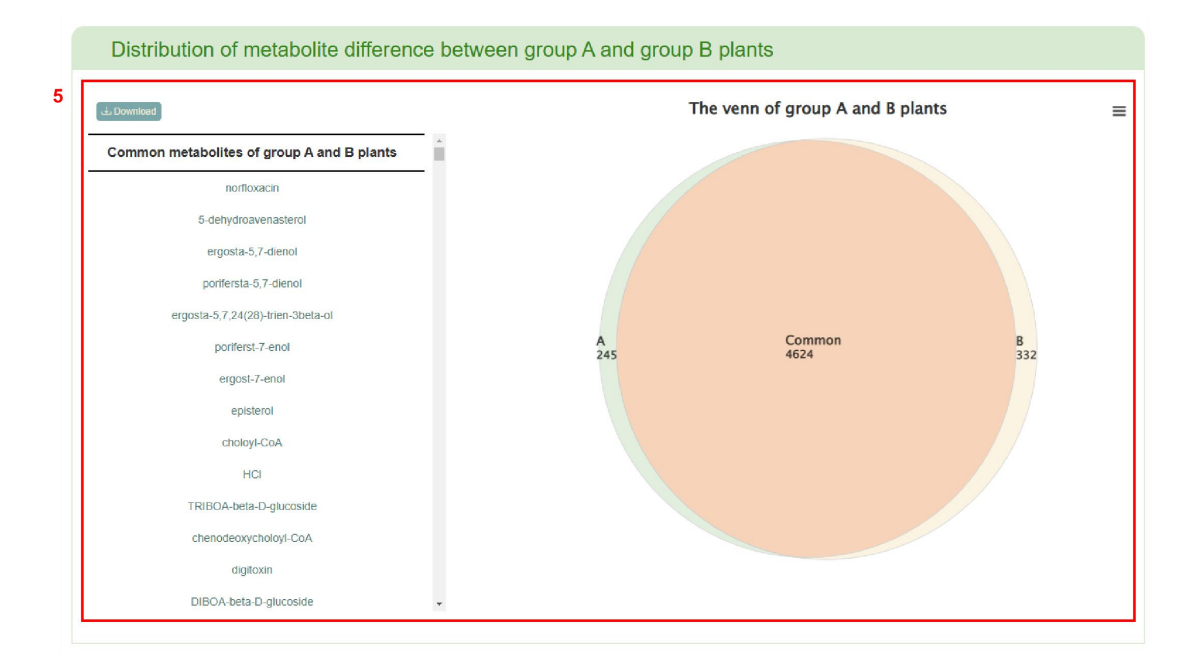

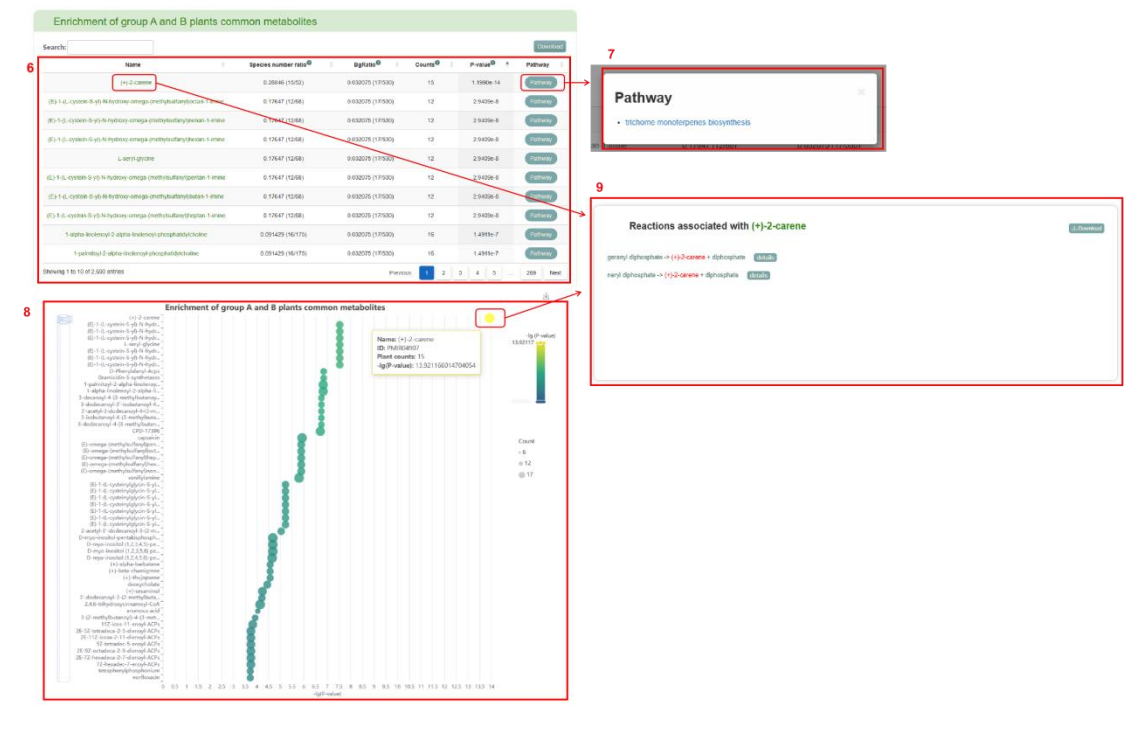

Furthermore, users can obtain a heat map of metabolite similarities between group A and group B plants (box 10), and a list of literature related to all plants in groups A and B (box 11).

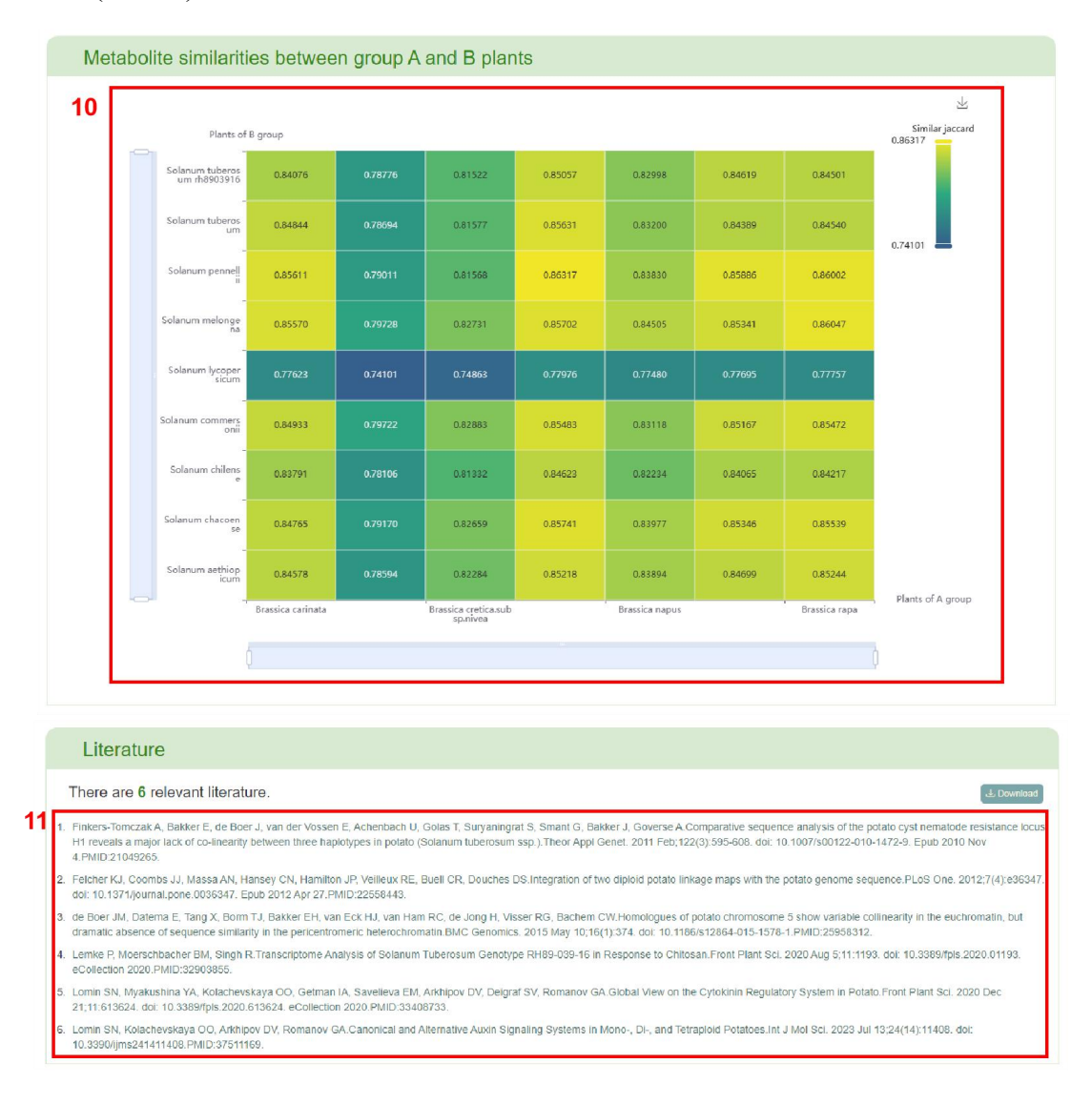

## **Species list**

In the "Species list" module, PCMD has collected extensive species classification information (e.g. taxonomy, reproductive characteristics, seed and leaf characteristics, domesticated information) of 530 species, allowing for comparison of metabolite characteristics of intra- and cross-species or multiple taxonomic levels. Taxonomy includes 283 genera, 114 families, 57 orders, 15 classes and 4 phyla. Reproductive characteristics include 502 species of flowering plants, 28 species of non-flowering

plants. Seed and leaf characteristics include 397 species of dicotyledons, 102 species of monocotyledons, 9 species of gymnosperms, and 22 species of spore plants. Domesticated information includes 151 domesticated, 186 wild and wild relative, 78 cultivated and feral, 58 natural commodity (box 1). By clicking on a species, users can access its position in the tree diagram (box 2). Additionally, users can access the corresponding species details page by clicking on the species branch in the tree diagram or the corresponding bar chart (box 3).

#### Species list

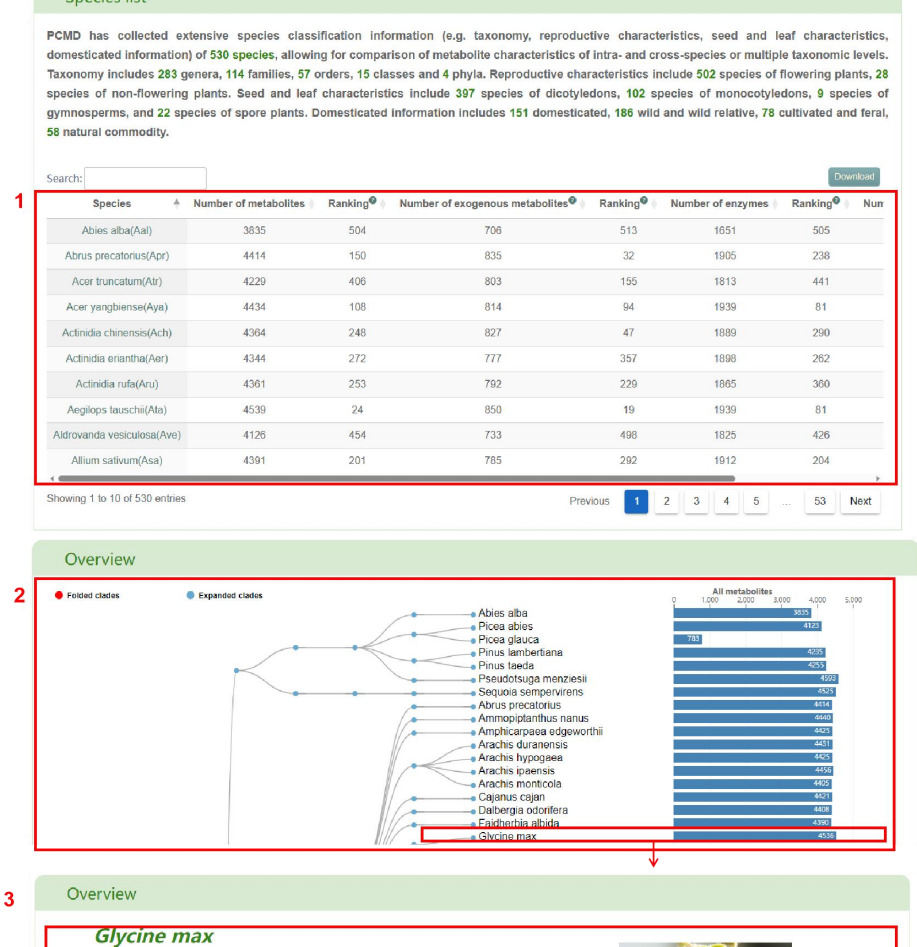

| Number of<br>metabolites                                          | 4536 (Ranking 26 in 530 species)                                                                                                    | 61              | A A                                                                                 |
|-------------------------------------------------------------------|----------------------------------------------------------------------------------------------------|-----------------|-------------------------------------------------------------------------------------|
| Number of predicted<br>metabolites<br>supported by<br>experiments | 77                                                                                                    | 14              |                                                                                     |
| Number of<br>metabolites<br>experimentally<br>measured            | 744                                                                                                    |                 |                                                                                     |
| comparison of netabolite                                          | The top 10 plants with the closest metabolite similarity (Jaccard similarity coefficient):                                                                             | Scientific name | Glycine max                                                                         |
| milarities between<br>lycine max and                              | 1. Glycine soja (0.93506)<br>2. Ammopiptanthus nanus (0.91713)                                                                                                    | Common<br>name  | soybeans                                                                            |
| ther plants♥:                                                     | <ol> <li>Papaver somniferum (0.91527)</li> <li>Amphicarpaea edgeworthii (0.91393)</li> <li>Arachis ipaensis (0.91075)</li> <li>Arachis duranensis (0.90909)</li> </ol> | Class           | Eukaryota;Viridiplantae;Strepto<br>phyta;Magnoliopsida;Fabales;F<br>abaceae;Glycine |
|                                                                   | 7. Vigna unguiculata (0.90725)                                                                                                    | Taxonomy        | Eudicot                                                                             |
|                                                                   | 8. Phaseolus lunatus (0.90703)<br>9. Close adotinum (0.90625)                                                                                                    | Characteristic  | Flowering                                                                           |
|                                                                   | a. Green anerinani (a.auaza)                                                                                                    | -               |                                                                                     |

#### Search metabolites

The "Search metabolites" module is mainly divided into two parts: "Search metabolite" and "Browse metabolites". In the "Search metabolite" section, users can input the name or ID in PCMD of a metabolite (box 1), and then click the "Submit" button to retrieve the related information of the metabolite.

| Search metabolite |                                                           |
|-------------------|-----------------------------------------------------------|
|                   | 1 Input metabolite® :<br>e.g. gamma-solanine or PMIR00026 |
|                   | Submit Raset                                              |

The first page of results is basic information about the metabolite (box 2), the distribution of metabolite in 530 species (box 3) and the classification of the species containing this metabolite (box 4). Users can also access the enrichment table (box 5) and bar chart (box 6) of species by family.

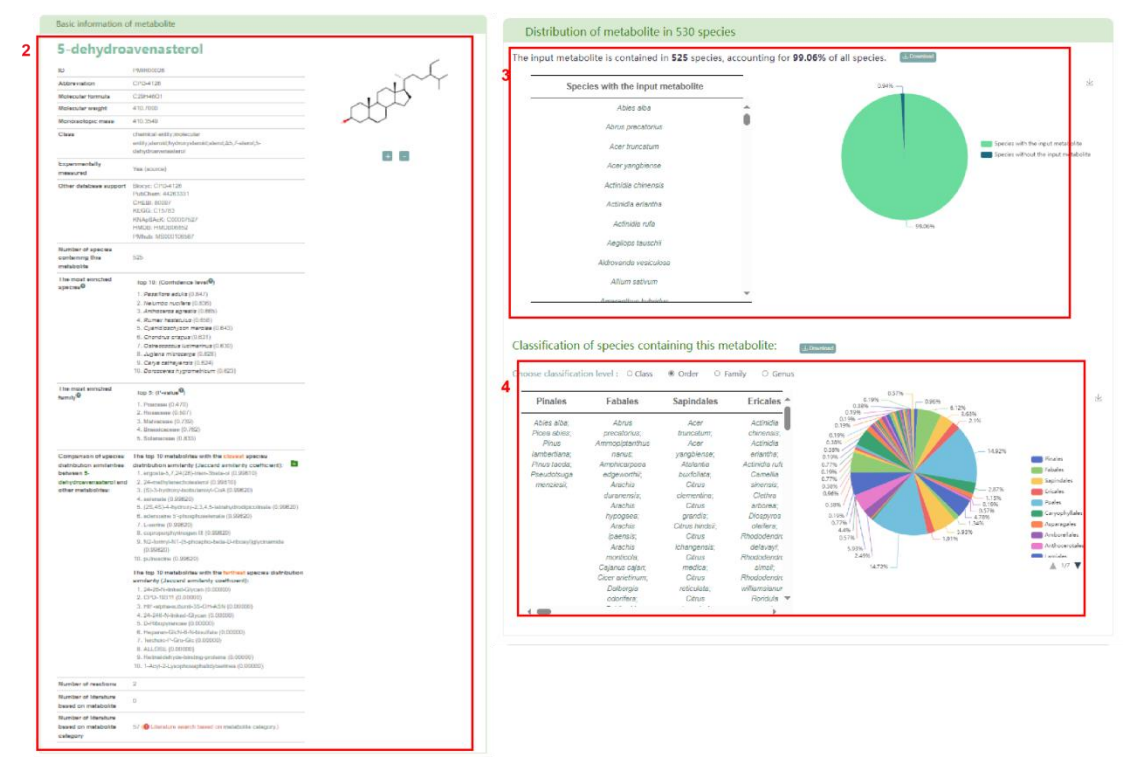

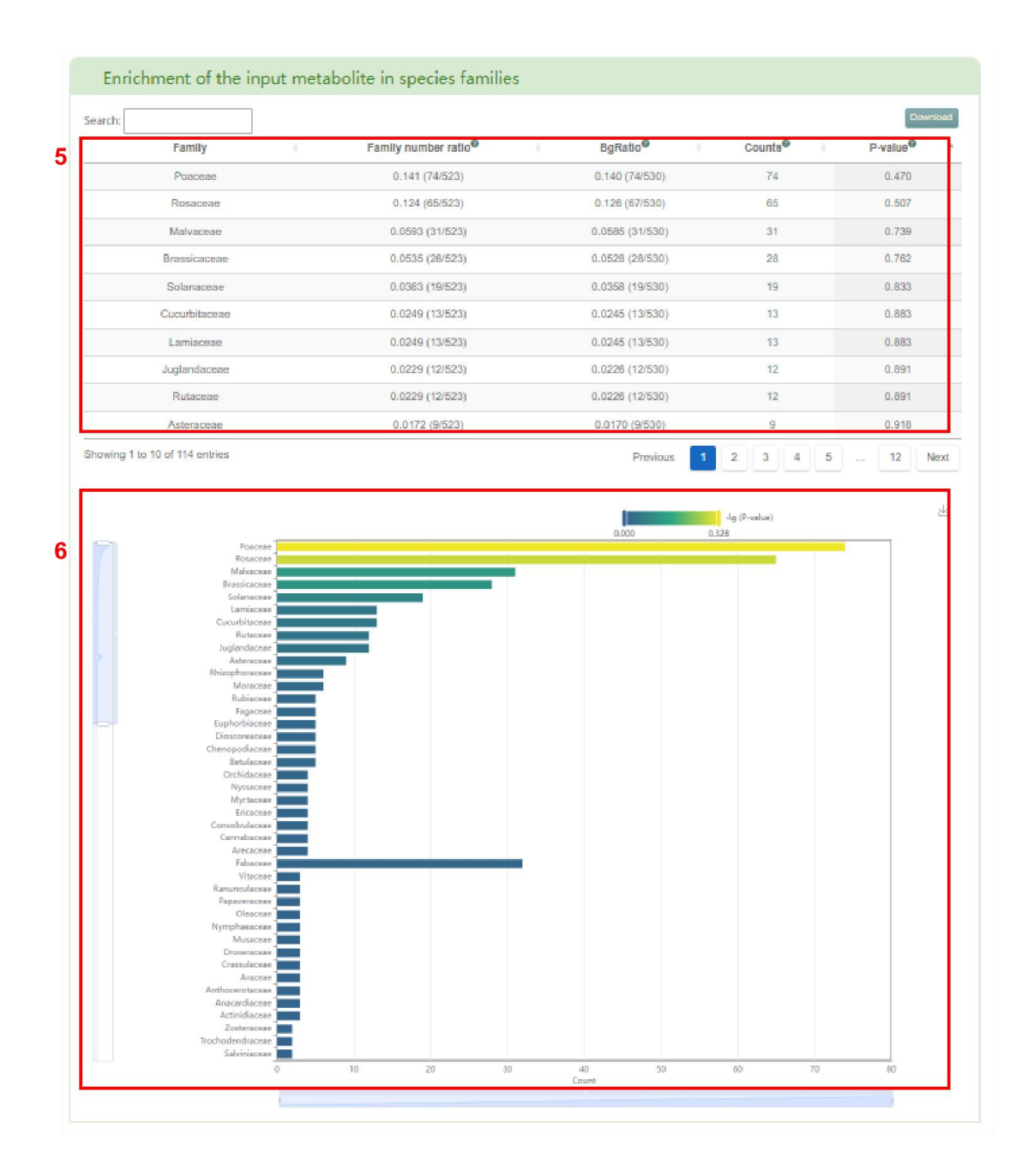

Additionally, users can obtain reactions associated with the metabolite (box 7). Clicking on the "details" button allow users to access the detailed information page of the reaction (box 8). The list of literature based on metabolite category can be obtained in box 9.

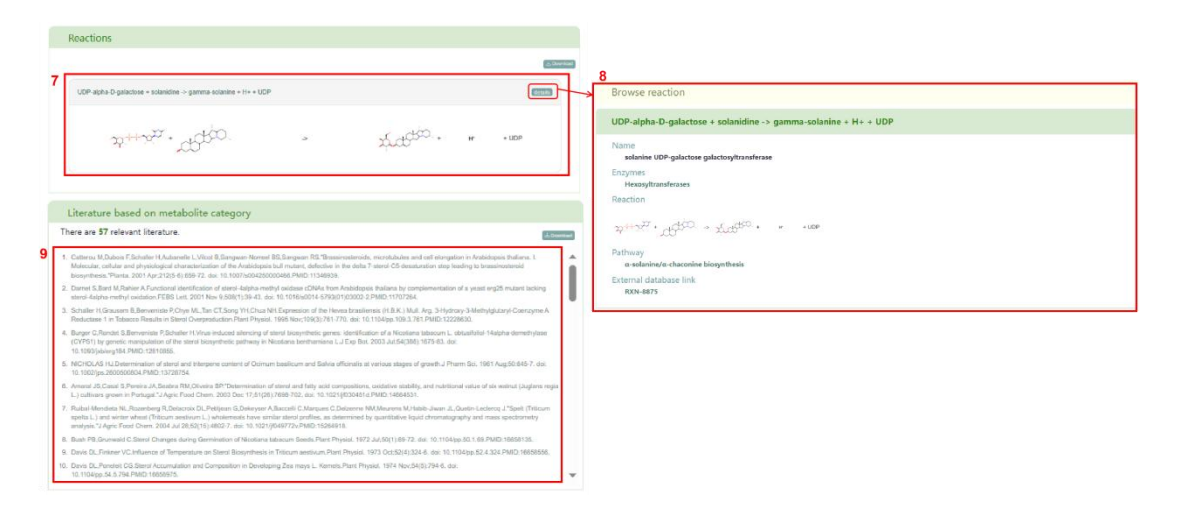

In the "Browse metabolites" section, basic information about metabolites in PCMD is displayed. By clicking the metabolite ID, users can access the metabolite page in PCMD. Clicking the metabolite name allows users to access the metabolite's detail information page.

| Browse me | tabolites                                |           |               |                  |                   |
|-----------|------------------------------------------|-----------|---------------|------------------|-------------------|
| Id        | Name                                     | Structure | Formula       | Molecular weight | Monoleotopic mase |
| PMIR00013 | UDP-N-acetylbacillosami<br>ne            | St+1 Sp   | C17H27N4O15P2 | 589.4000         | 589.0948          |
| PMIR00014 | norfloxacin                              |           | C16H18N3O3F1  | 319.3300         | 319,1332          |
| PMIR00016 | nalidixate                               | đ.        | C12H11N2O3    | 231.2300         | 231.0770          |
| PMIR00017 | 7alpha-hydroxy-3-oxo-5b<br>eta-cholanate | addin     | C24H37O4      | 389.5000         | 389,2692          |

## Search structure

The "Search structure" module offers two search modes (box 1): Input the structure and Draw the structure. When selecting "Input the structure", users need to input the structural formula of metabolites and species of metabolites (box 2). On the other hand, when selecting "Draw the structure", users need to draw the structural formula diagram of the metabolite (box 3) using the plug-in, generate the mol formula of the metabolite, and input the supported similarity, molecular weight, maximum output result and species (box 4). Afterward, users can click the "Submit" button to obtain the list of metabolites that meet their requirements (box 5). Moreover, in search results (box 5), users can access the metabolite page in PCMD by clicking on the metabolite ID and the metabolite's details page by clicking on the metabolite name.

| Search by structure                                                                                                    |                                                                                                    |
|----------------------------------------------------------------------------------------------------|----------------------------------------------------------------------------------------------------|
| 1 Choose type<br>2 Input sturcture<br>-ilter by species<br>3                                                                                                    |                                                                                                    |
| □       □       □       ○       ●       ●       ●       ●       ●       ●       ●       ●       ●       ●       ●       ●       ●       ●       ●       ●       ●       ●       ●       ●       ●       ●       ●       ●       ●       ●       ●       ●       ●       ●       ●       ●       ●       ●       ●       ●       ●       ●       ●       ●       ●       ●       ●       ●       ●       ●       ●       ●       ●       ●       ●       ●       ●       ●       ●       ●       ●       ●       ●       ●       ●       ●       ●       ●       ●       ●       ●       ●       ●       ●       ●       ●       ●       ●       ●       ●       ●       ●       ●       ●       ●       ●       ●       ●       ●       ●       ●       ●       ●       ●       ●       ●       ●       ●       ●       ●       ●       ●       ●       ●       ●       ●       ●       ●       ●       ●       ●       ●       ●       ●       ●       ●       ●       ●       ● | 4         Display options:         Carbon labels         Carbon labels         Chim         CPK coloring         N         Import         Pate         NU212200         F         2.1 0 0 0 0 0 0 00000 H 00 0 0 0 0 0 0 0 0 |
|                                                                                                    | e.g. 100<br>Species:<br>e.g. Actinidia chinensis<br>Submit Resct                                                                                                    |

| earch:    |                                                                     |             |           |                     |                        |                        | expo                            |
|-----------|---------------------------------------------------------------------|-------------|-----------|---------------------|------------------------|------------------------|---------------------------------|
| ld ÷      | Name +                                                              | Structure + | Formula 🔶 | Molecular<br>weight | Monoisotopic +<br>mass | Species 🕴              | Reaction                        |
| PMIR00026 | 5-<br>dehydroavenasterol                                            | .ct637-4-   | C29H46O1  | 410.7               | 410.355                | Actinidia<br>chinensis | RXN-4210;RXN-<br>4209           |
| PMIR00228 | avenastenone                                                        | abit of     | C29H46O1  | 410.7               | 410.355                | Actinidia<br>chinensis | RXN-11939;RXN<br>11938          |
| PMIR01695 | 4,4-dimethyl-5-<br>alpha-cholesta-<br>8,14,24-trien-3-<br>beta-ol   | -555 ~~     | C29H46O1  | 410.7               | 410.355                | Actinidia<br>chinensis | RXN66-<br>306;R12323            |
| PMIR01696 | 4alpha-methyl-<br>5alpha-ergosta-<br>8,14,24(28)-trien-<br>3beta-ol | ASH -       | C29H46O1  | 410.7               | 410.355                | Actinidia<br>chinensis | RXN-<br>4144;1.14.13.70-<br>RXN |

#### Search molecular weight

In the "Search molecular weight" module, users can search for metabolites by molecular weight. Users enter the range of molecular weight and species in box 1, and then click the "Submit" button to obtain the list of metabolites that meet their requirements (box 2). Similarly, in the search results, users can access the metabolite page in PCMD by clicking on the metabolite ID and the metabolite's details page by clicking on the metabolite name.

|           |          | 1 Choose  | e molecular weig | ht <sup>e</sup> : 10 | to                   | 20                     |                                                                                                    |
|-----------|----------|-----------|------------------|----------------------|----------------------|------------------------|----------------------------------------------------------------------------------------------------|
|           |          |           | che la serie     | e.g. 0 to 2          | :0                   |                        |                                                                                                    |
|           |          |           | Filter by speci  | e.a. Actini          | dia chinensis        |                        | •                                                                                                    |
|           |          |           |                  | Submit               | Reset                |                        |                                                                                                    |
| Search n  | esults:  |           |                  |                      |                      |                        |                                                                                                    |
| Search:   |          |           |                  |                      |                      |                        | Downloa                                                                                                    |
| ld 🔶      | Name 🕂   | Structure | + Formula+       | weight               | monoisotopic<br>mass | Species                | Reaction                                                                                                    |
| PMIR00683 | ammonia  | NH5       | H3N1             | 17.031               | 17.0265              | Actinidia<br>chinensis | R04930;R04770;R11918;R00571;R0<br>19275;RXN-19274;R08221                                                                                                    |
| PMIR01344 | H2O      | н,о       | H2O1             | 18.015               | 18.0106              | Actinidia<br>chinensis | RXN3O-227;R07491;RXN-20979;RX<br>15526;R04936;RXN-17335;R04770;<br>13811;RXN-9847;R11978;FORMAM<br>DEHYDRATASE-RXN;GLUTDEHYD<br>DEHYDROGENASE-RXN;RXN0-396                                                         |
| PMIR01481 | OH-      | ю         | H101             | 17.007               | 17.0027              | Actinidia<br>chinensis | RXN-16805                                                                                                    |
| PMIR01609 | ammonium | NH        | H4N1             | 18.039               | 18.0344              | Actinidia<br>chinensis | FORMAMIDASE-RXN;RXN-8990;PH<br>DEHYDROGENASE-RXN;RXN-1003<br>16809;AMINEPHEN-RXN-AMINECXU<br>UREIDOPROPIONASE-RXN;UREID<br>RXN;LCYSDESULF-RXN;GLUTAMA<br>13997;CYSTATHIONNE-BETA-LYXA<br>RXN;RIBOFLAVINSYNDEAM-RXN |

#### **Metabolites-enrichment**

The "Metabolites-enrichment" module allows users to perform an enrichment analysis of a group of metabolites. In this page, users can input a group of metabolite names or upload a metabolite file (box 1) and click the "Submit" button to obtain the related results.

|   | Input metabolites                                                                                                    |
|---|----------------------------------------------------------------------------------------------------|
|   | Tips: Please input metabolite names or id in PCMD. Metabolites are separated by "/n" or "," or "," If uploading file, be aware that only metabolites should be in the file. |
|   |                                                                                                    |
|   |                                                                                                    |
|   |                                                                                                    |
|   |                                                                                                    |
| 1 | eg_alpha_solanine_tieta_solanine_gamma-solanine_or_example_1                                                                                                    |
|   | Submit Reset                                                                                                    |

The first page of results displays the basic information of metabolites (box 2) and the classification of metabolite (box 3), which is defined by PCMD. Users can also access the metabolite page in PCMD by clicking on the metabolite ID and the metabolite's detail information page by clicking on the metabolite name.

| Search:              | Name               | Structure              | Formula                       | Molecular weight     | Monoisotopic mass | Down                             |
|----------------------|--------------------|------------------------|-------------------------------|----------------------|-------------------|----------------------------------|
|                      |                    |                        |                               |                      |                   |                                  |
| PMIR04525            | all-trans-lycopene | Lillinggapy            | C40H56                        | 536.882              | 536.438           | Abies alba, Abrus precatorius, A |
| PMIR05429            | solanidine         | abitica.               | C27H44N1O1                    | 398.651              | 397.334           | Actinidia chinensis,Artemisia    |
| PMIR06965            | Flavones           | tat                    |                               | 0                    | 0                 | Abies alba, Abrus precatorius, A |
| Showing 1 to 3 o     | of 3 entries       |                        |                               |                      |                   | Previous 1                       |
| Classific            | cation of meta     | abolites               |                               |                      |                   |                                  |
| PCMD roug            | hly classifies me  | tabolites, and the sp  | ecific classificat            | ion of metabolites i | is as follows:    | (3.08v                           |
| isopren              | oid secor<br>metal | ndary or<br>bolite cor | rganic<br>obicyclic<br>npound |                      |                   |                                  |
| all-trans<br>lycopen | s- solan<br>ne     | idine Fi               | avones                        | 23.33%               |                   | 23.34%                           |

Next, users can view the distribution of the input metabolites in 530 species (box 4). In box 5, users can access the enrichment of metabolites in 530 species. By clicking the species name in the table, users can obtain the detailed page of species and hover the mouse on the bubble to display the name of the enriched species, the number of the enriched metabolites and the corresponding P-value (box 6). Finally, users can obtain the list of literature related to the input metabolites in box 7.

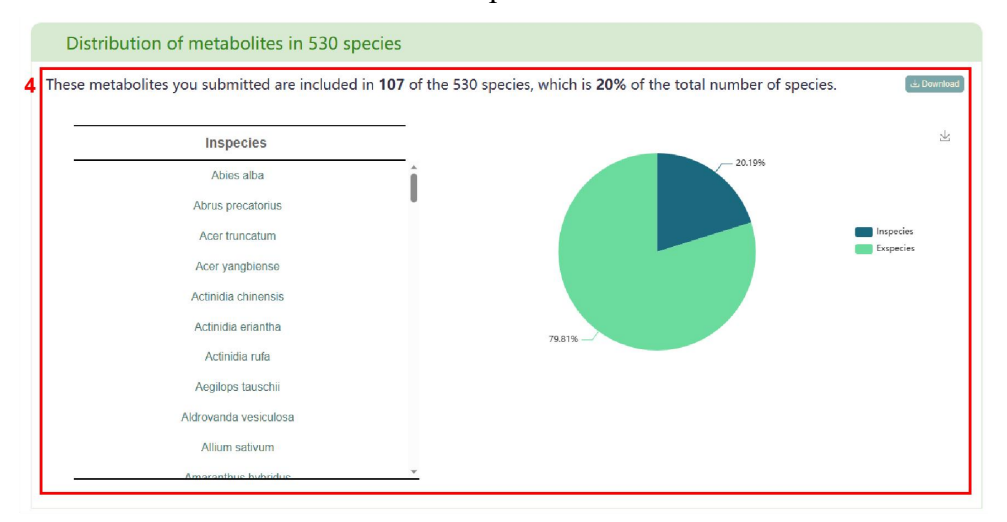

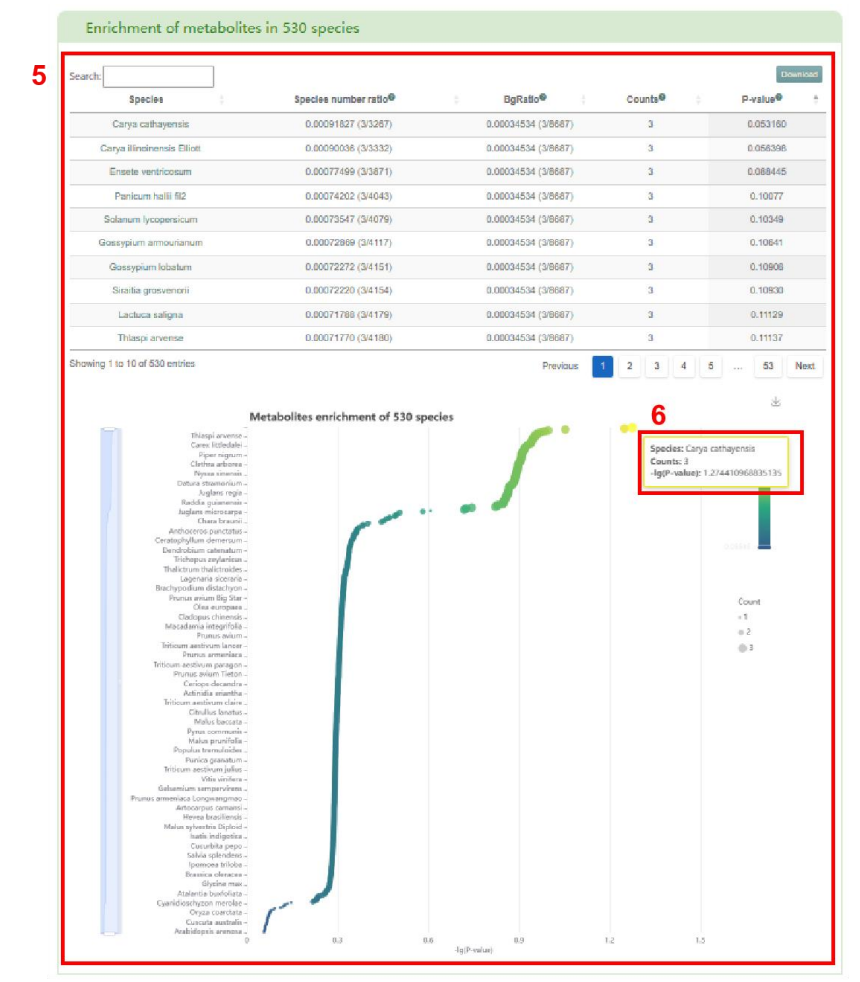

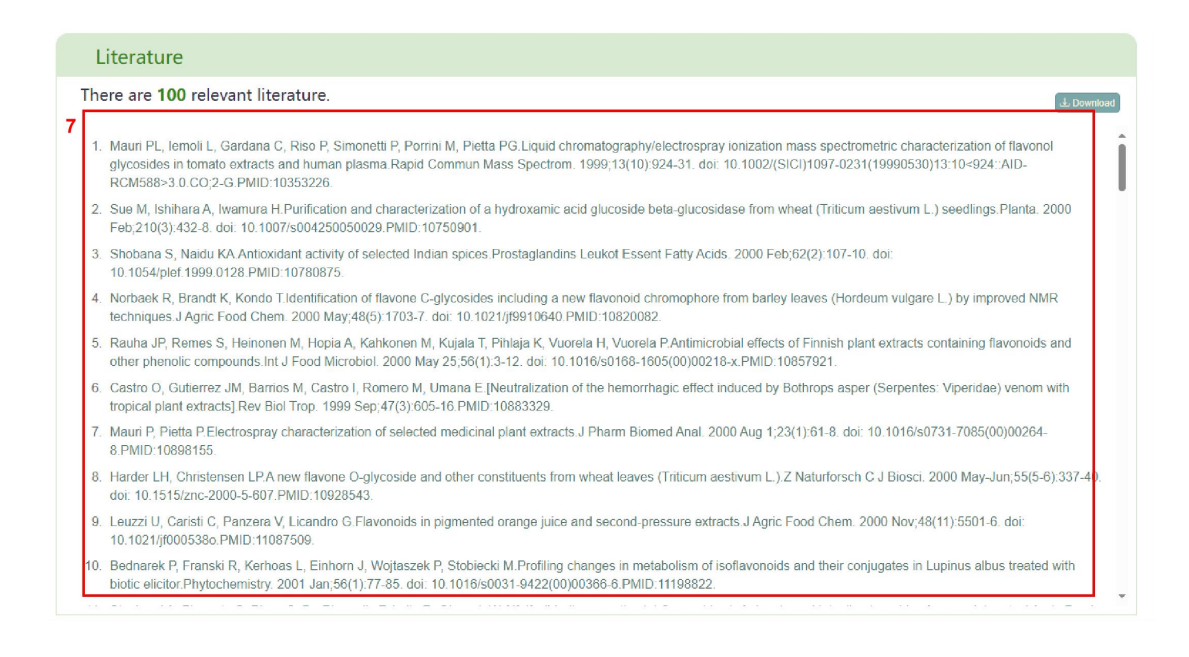

#### **ID** conversion

The "ID conversion" module supports 17 databases for id conversion, including Biocyc, PubChem, CHEBI, KEGG, CAS, ChEMBL, MetanetX, NIKKAJI, KNApSAcK, 3DMET, ChemSpider, SEED, PDB-CCD, HMDB, BiGG, Metabolights, PMhub database. Users first select the database of the input ID (box 1), enter the ID, or upload the file containing the ID (box 2), then select the target database for ID conversion (box 3) and click the "Submit" button to obtain the related result. Firstly, PCMD displays the number of items entered, the number of results in PCMD, and the number of results that meet the requirements in PCMD (box 4). Secondly,

users can obtain the list of ID conversion (box 5).

| ID conversion                                                                                                    |
|----------------------------------------------------------------------------------------------------|
| Tips: The ID conversion tool supports the conversion of metabolite IDs between PCMD and 17 published metabolomics databases. The databases involved are Biocyc, PubChem,<br>CHEBI, KEGG, CAS, ChEMBL, MetanetX, NIKKAJI, KNApSAcK, 3DMET, ChemSpider, SEED, PDB-CCO, HMDB, BiGG, Metabolights, PMhub.<br>Please choose the entered ID type, input the ID, and select the target type for the ID conversion. Please upload the file according to the format of the example. |
| 1 Input type: PCMD V                                                                                                    |
| 2<br>Input id: PMIR02337<br>PMIR02338<br>PMIR02339                                                                                                    |
| e.g. PMIR02337, PMIR02339<br><b>选择文件</b> 未选择文件 Clear file                                                                                                    |
| 3 Target type: All V                                                                                                    |
| Submit Reset                                                                                                    |

|           | 3 result(s) found in PCMD.                                                                                                    |     |
|-----------|----------------------------------------------------------------------------------------------------|-----|
| Results:  |                                                                                                    |     |
| earch:    |                                                                                                    | Dow |
| PCMD      | Convertible database                                                                                                    |     |
| PMIR01334 | Biocyc: CARNITINE<br>PubChem: 10917<br>CHEBI: 16347<br>CAS: 44985-71-9                                                                                                    |     |
| PMIR01344 | Biocyc: WATER<br>PubChem: 062<br>CHEB: 15377<br>CAS: 7732-18-5                                                                                                    |     |
| PMIR02338 | PubChem: 3385<br>CHEBI: 15946; 61553<br>KEGG: C00085<br>CAS: 643-13-0<br>ChEMBL: CHEMBL604196<br>NIKKAJI: J92.807K<br>KNApSAcK: C00007305<br>3DMET: B04628<br>PDB-CCD: F9P; P6P |     |

#### **Metabolites-comparison**

The "Metabolites-comparison" page supports comparison of metabolite data with data in PCMD to annotate metabolite data. Users can enter a set of metabolite names or up load a file containing metabolite names (box 1). After clicking submit, the page will d isplay the basic information of the metabolites (ID, name, formula, molecular weight, monoisotopic mass, classification, number of participating reactions), distribution am ong 530 plant species and support from other databases (box 2). Among them, click o n the number of plants to get all the plants containing the metabolite, and click on the plant name to jump to the corresponding plant details page (box 3). Click on any other database ID corresponding to the metabolite to jump to the corresponding page (box 4).

| Metabo                              | lites-co           | mparison                                |                                                                                                    |                                                                                                    |                                                                                                    |               |                    |                                                                                                    |
|-------------------------------------|--------------------|-----------------------------------------|----------------------------------------------------------------------------------------------------|----------------------------------------------------------------------------------------------------|----------------------------------------------------------------------------------------------------|---------------|--------------------|----------------------------------------------------------------------------------------------------|
| Tips: Users can<br>metabolites shou | upload or in       | nput metabolites<br>ated by ':'. '\n' o | to compare them wi                                                                                                    | th the metabolite d                                                                                                    | ata in PCMD. It is worth noting that the file cont                                                 | ent should co | nsist of the metat | oolite names, and                                                                                                    |
|                                     |                    | 1                                       | Input metabolites                                                                                                    | :: aipha- <u>solanuo</u><br>bela- <u>solanuo</u><br>gamma- <u>solan</u><br>e.g. example (<br>远球文件 ) 利                                                                                                    | 象<br>LLC<br>data<br>无选择文件<br>submit Reset                                                          |               |                    |                                                                                                    |
|                                     |                    |                                         |                                                                                                    | 3 item(s) detecte<br>3 result(s) found                                                                                                    | ad as input: X                                                                                     |               |                    |                                                                                                    |
| Results                             | :                  |                                         |                                                                                                    |                                                                                                    |                                                                                                    |               |                    |                                                                                                    |
| Search:                             |                    |                                         |                                                                                                    |                                                                                                    |                                                                                                    |               |                    | Dawnic                                                                                                    |
| ld 🕴                                | Name 💧             | Formula                                 | Molecular<br>weight                                                                                                    | Monoisotopic<br>mass                                                                                                    | Class                                                                                              | Reaction      | Species            | Other<br>database                                                                                                    |
| PMIR00304                           | gamma-<br>solanine | C33H54N1O6                              | 560.8000                                                                                                    | 560.3951                                                                                                    | chemical entity;molecular entity;secondary<br>metabolite;alkaloid;gamma-solanine                   | 1             | <b>4</b><br>36     | PubChem:<br>25245074<br>KNApSAcK:<br>C00034521<br>HMDB:<br>HMDB003367<br>pmhub_id:<br>MS00017285                                                       |
| PMIR02301                           | beta-<br>solanine  | C39H63N1O1                              | 11 722.9000                                                                                                    | 722.4479                                                                                                    | chemical entity;molecular entity;secondary<br>metabolite;alkaloid;glycoalkaloid;beta-<br>solanine  | 1             | 12                 | PubChem:<br>45479590<br>HMDB:<br>HMDB33696<br>pmhub_ld:<br>MS00001509                                                                                  |
| PMIR02310                           | alpha-<br>solanine | C45H74N1O1                              | 15 869.1000                                                                                                    | 868.5059                                                                                                    | chemical entity;molecular entity;secondary<br>metabolite;alkaloid;glycoalkaloid;alpha-<br>solanine | 1             | 12                 | Biocyc: CPD-<br>9211<br>PubChem:<br>25245960<br>CHEBI: 9188<br>KEGG: C1082<br>KNApSACK:<br>C00002262<br>HMDB:<br>HMDB34202<br>pmhub_id:<br>MS00009859. |
| Showing 1 to 3                      | of 3 entries       |                                         |                                                                                                    |                                                                                                    |                                                                                                    | 1             | Previo             | us 1 Nex                                                                                                    |
|                                     |                    | 3                                       | Species 1. Actinidia ( 2. Artemisia 3. Artocarpu 4. Camellia 1 5. Capsicum 6. Chlococca 7. Citrus me 8. Clethra ar 9. Coriandru 10. Cynara ca 11. Daemono 12. Datura str 13. Daucus ca 14. Ensete ve 15. Ficus mici 16. Helianthu 17. Lactuca s | chinensis<br>annua<br>s attilis<br>sinensis<br>chinense<br>a alba<br>dica<br>borea<br>m sativum<br>irdunculus<br>rops jenkinsiana<br>amonium<br>arota<br>anota<br>ntricosum<br>rocarpa<br>s annuus<br>aligna |                                                                                                    | ×             |                    |                                                                                                    |

#### Reactions

In the "Reactions" module, the page is mainly divided into two parts. In the "Search reactions" section, users can input the metabolite name (box 1), select the input metabolite as a reactant or product (box 2), and then click the "Submit" button to obtain reactions that meet their requirements (box 3). Furthermore, users can access the reaction's detail page by clicking the "details" button.

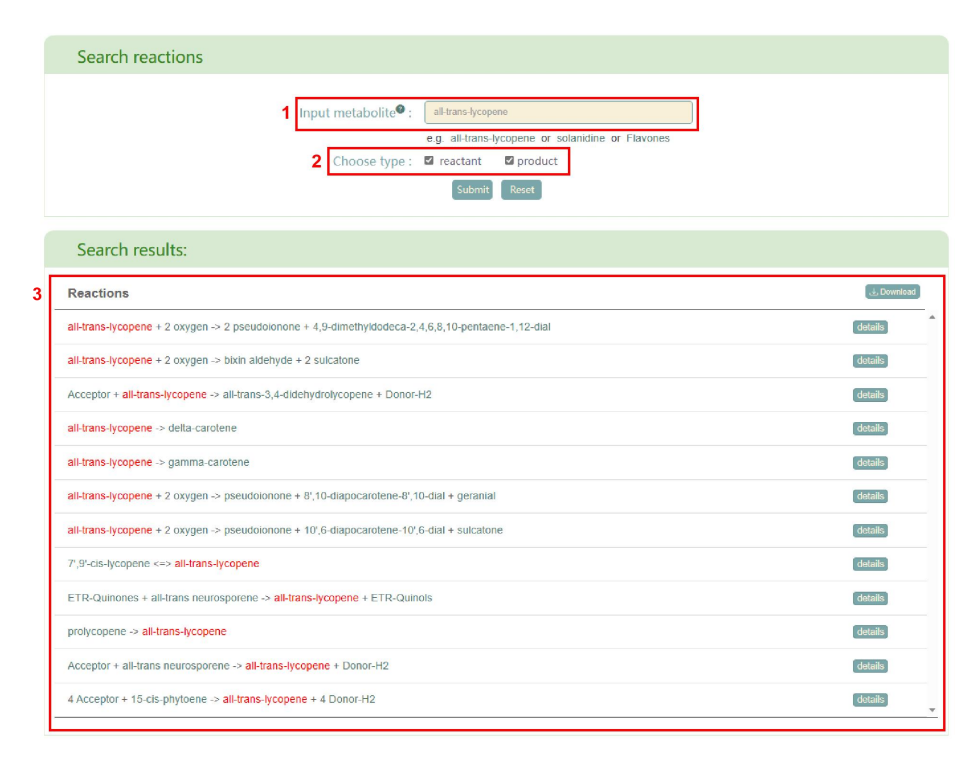

The second section is "Browse reaction" (box4), which displays all the reactions in PCMD. Users can click on the metabolite in the reaction to jump to the detailed page. By clicking the "details" button, users can access the basic information of the reaction, including the equation name, enzyme, pathway, and links to the equation in other databases (box 5). Additionally, users can click on the enzyme name to jump to the corresponding enzyme details page (box 6) and click on the link of pathway and other databases to jump to the corresponding page.

| Browse reactions                                                                                                    |             |                                                                                                    |
|----------------------------------------------------------------------------------------------------|-------------|----------------------------------------------------------------------------------------------------|
| 11-eio-bela-amyin + oxygen + Red-NADPH-Hemoprotein-Reductases -> 30-hydroy-11-oxo-bela-amyin + Ox-NADPH-Hemoprotein-Reductases + 1/20 | (sctate)    | 5 Browse reaction                                                                                                    |
| prolycopene -> all-trans-lycopene                                                                                                    | 6.000       | prolycopene -> all-trans-lycopene                                                                                                    |
| $\label{eq:ATP+2-decayatorosine} \ensuremath{\sim} \ensuremath{ADP} * \ensuremath{dAMP} * \ensuremath{H} *$                           | eketaite    | Name                                                                                                    |
| 2-phosphospkoslale + H2O → glycolate + phosphate                                                                                      | excluse     | prolycopene isomerase                                                                                                    |
| Histone H3 K3 + 3 S adenosyl L methionine > 3 S adenosyl L homocysteine + Histone H3 K3m3 + 3 H+                                      | secure      | prolycopene isomerase: CRTISO; carotene cis-trans isomerase: ZEBRA2 (gene name); carotene isomerase; carotenoid isomerase                                                                                                    |
| 4 amino 2 moltys 5 (phosphoarymethyl)pyrimidine + ATP -> ADP + 4 amino 2 methys 5 (diphosphoarymethyl)pyrimidine                      | adab        | Reaction                                                                                                    |
| 2-exeglutarate + gibberellin A12 + exypen -> CO2 + gibberellin A110 + succinate                                                       | and         | And the second second s |
| ATP + (Indol-3-y(acotate + L-aspartate -> AMP + (Indol-3-y)acotyl-L-aspartate + diphosphate + H+                                      | 0.000       | Pathway                                                                                                    |
| ATP + CPD-177 → 1-PHOSPHATIDYL-1D-MYO-INOSITOL-35-BISPH + ADP + H+                                                                    | electrony   | trans-lycopene biosynthesis II (oxygenic phototrophs and green satur bacteria)<br>External database link                                                                                                    |
| cyanidin 3-0-beta-D-glucoside + (E)-4-cournaroy/ CoA → coenzyme A + cyanidin 3-0-beta-D-p-cournaroy/glucoside                         | distants    | RXN-8042                                                                                                    |
| 2 2-exceptutarate + Histone H3-K9m3 + 2 excypen -> 2 CO2 + 2 termaidehyde + Histone H3-K9m1 + 2 succinate                             | (Setab)     | 6                                                                                                    |
| 238 rRNA cytidine 1920 + S adenazyi L methionine > 235 rRNA 2 O methylcytidine 1920 + S adenazyi L hamocysteine + H+                  | entals.     | Detailed information of the enzyme                                                                                                    |
| 2 H++ 5 phospho alpha-Diritoso 1-diphosphate + quincilinate -> CO2 + beta nicotinate Diritonucleotide + diphosphate                   | COLUMN .    | Jump Io: Identification Reactions Other Information Literature                                                                                                    |
| (8) (*) allartoin * H2O $\simeq$ allartosto * H+                                                                                      | detabl      |                                                                                                    |
| L-cycleinylglycine + H2O -> L-cycleine + glycine                                                                                      | artabs      | Identification                                                                                                    |
| L-accorbate + antheraxanthin + H+ -> zeaxanthin + L-dehydro-accorbate + H2O                                                           | antina .    | Kame program internetion<br>California                                                                                                    |
| oxygen + 2-phenylethytamme + HQO -> ammonium + hydrogen perciside + phenylacotaidetryde                                               | (242)0      | zandima de-Tatos Incomense<br>22/ERA/2 (pero name)                                                                                                    |
| ATP + glycerol <=> ADP + sn glycerol 3-phosphale + H+                                                                                 | (Secold     | Caroline in Converse<br>Caroline da Normerse<br>Plane Insurante                                                                                                    |
| D SEDDHEPTULOSE 7-P + D-glycoraldenyde 3 phosphate <=> RIBOSE 5P + D-xylulose 5 phosphate                                             | and and     | classes<br>classes classes<br>classes (any sub subclass (dentified to date)                                                                                                    |
| FLAVANCINES + sorgers + Red-NADPH-Hempoten-Reductases -+ Flavones + On-NADPH-Hempoten-Reductases + 2100                               | Gerald      | Systemma 7.0.7 D felhada lyzzpane da finan izomerane                                                                                                    |
| Displaying reactions 1 - 20 of 8678 in total                                                                                          | 4 5 474 New | Reactions                                                                                                    |

#### Literature

In the "Literature" module, this page is divided into two parts: Statistics of literature and Literature search. In the "Statistics of literature" section, users can obtain the statistics of all literature about metabolites category (box 1), 530 species (box 2), published year (box 3) and published journals (box 4). By clicking on the bar chart and line chart, a list of the related literature information will be displayed.

In the "Search literature" section, users can select an option: "Metabolite category", "Species", "Published year" or "Published journal", after that click the "Submit" button to obtain the related result. The search result is a list of the literature information in PCMD that meets user's requirements (box 5). Additionally, users can access the PubMed page of literature by clicking on the title of the literature.

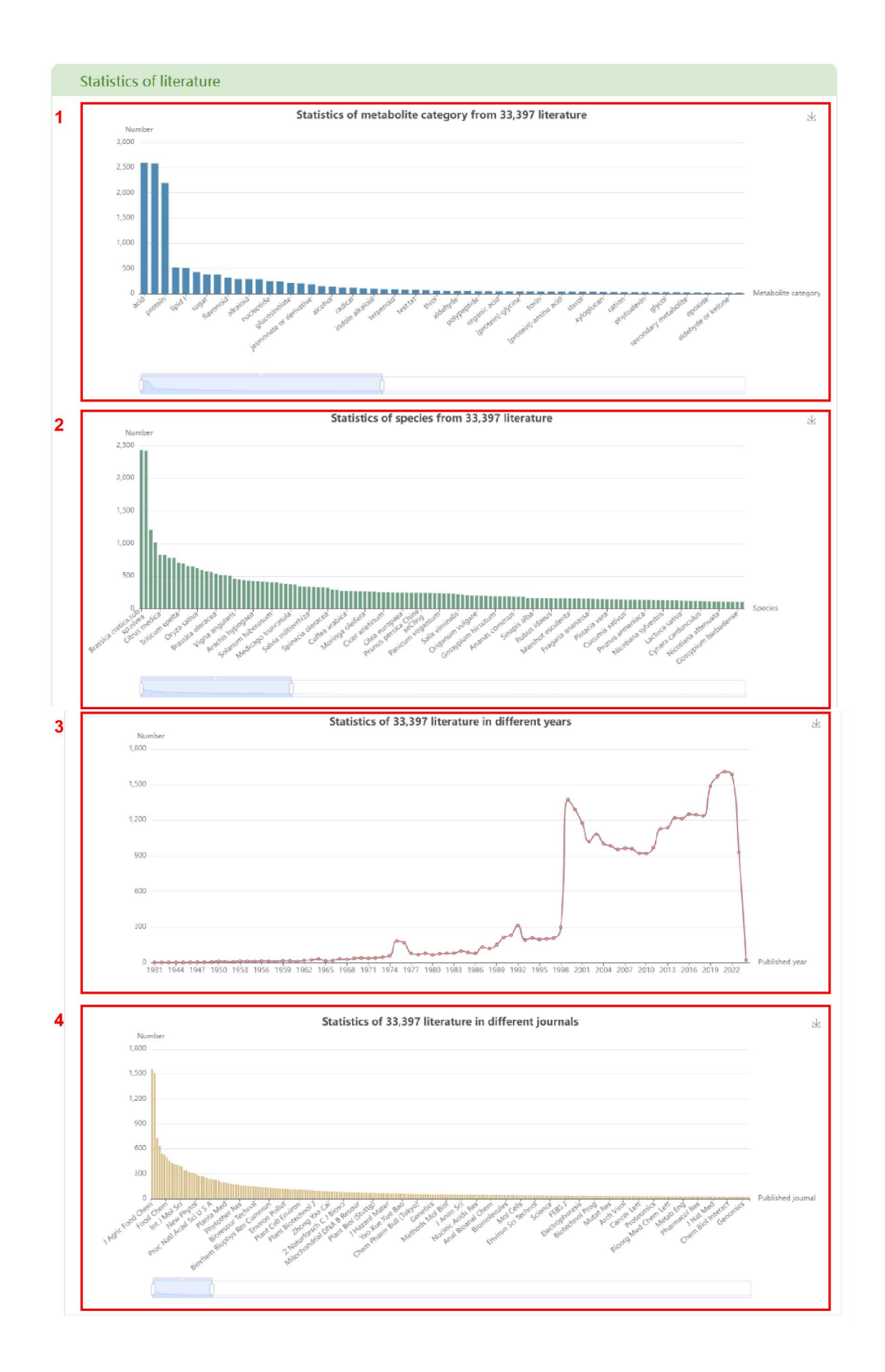

| Search literature                             |                                                                                                    |             |
|-----------------------------------------------|----------------------------------------------------------------------------------------------------|-------------|
|                                               | Metabolite category V flavonoid<br>e.g. flavonoid or alpha-solanine or Arabidopsis thaliana or 2022 or Plant Physiol   |             |
|                                               | Submit Reset                                                                                                    |             |
| Search:                                       |                                                                                                    | Download    |
| Metabolite                                    |                                                                                                    |             |
| 4,4-dimethyl-5alpha-cholesta-8-en-3beta-ol;3, | 4-dihydroxy-2-methyl-4-farnesyl-3H-quinolin-1-ium-1-olate;2,4-dihydroxycinnamoyl-CoA;3,5,7-trioxododecanoyl-CoA;H+     |             |
| beta-D-Glucoside                              |                                                                                                    |             |
| Flavones;Beta-D-glucosides                    |                                                                                                    |             |
| (E)-2-methylpropanal-oxime;D-Glucose;all-tra  | ns-18-Hydroxyretinoic acid;UDP (G10619);wogonin 7-O-beta-D-glucuronate                                                 |             |
| FLAVANONES                                    |                                                                                                    |             |
| UDP                                           |                                                                                                    |             |
| kaempferol 3-O-beta-D-glucosylgalactoside     |                                                                                                    |             |
| kaempferol 3-O-beta-D-glucosylgalactoside     |                                                                                                    |             |
| intermediate I;1,16-hexadecane-diol;1,18-octa | decane-diol;6-dehydroguadinomine B;2,3-DehydroacyI-CoA                                                                 |             |
| 3,4-dihydroxy-2-methyl-4-farnesyl-3H-quinolin | -1-ium-1-olate;2,4-dihydroxycinnamoyl-CoA;2,4-dihydroxyhept-2-enedioate;all-trans-18-Hydroxyretincic acid;Jasmonoyl-L- | -amino acid |
| 4.6                                           |                                                                                                    |             |

# Download

The "Download" module currently supports three types of data download: metabolites and metabolic network. To access the data, users can input the species (box 1) and click the "Download" button.

| Metabolites       |                   |
|-------------------|-------------------|
|                   | 1 Input species®: |
|                   | Download Reset    |
|                   |                   |
| Metabolic network |                   |
| Metabolic network |                   |
|                   | Input species® :  |
|                   | Download Reset    |